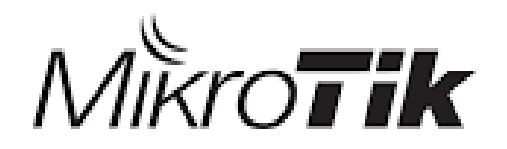

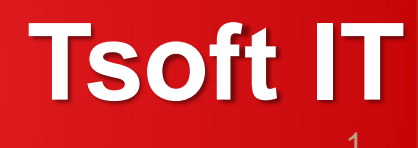

### Basic MikroTik Router's Security

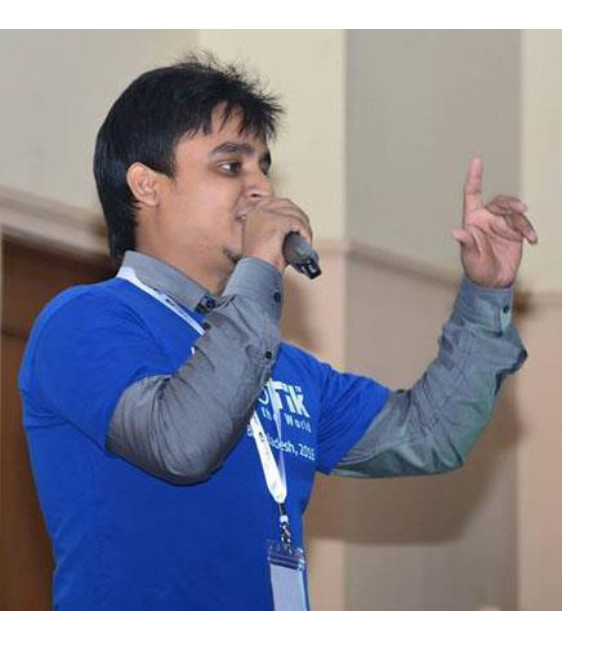

### Presented by:

Titas Sarker Founder (Tsoft IT) System administrator (Enosis Solutions) Certificates:(MTCNA,MTCRE,RHCE)

| Agenda                           | Page no |
|----------------------------------|---------|
| Reason for security              | 04      |
| How to secure our network?       | 05      |
| Administrative Users credentials | 06-07   |
| Winbox default ports             | 08-09   |
| MAC-access restriction           | 10-11   |
| Site restriction                 | 12-15   |
| Virus port filtering             | 16-17   |
| Log server                       | 19-21   |
| Reference                        | 22      |
| Conclusion                       | 23      |

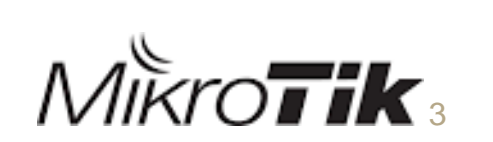

### **Reason for security**

- Remedy unauthorized people to access to the network
- Intruder detection purpose
- Taking necessary action for fix the issue.
- Protect information and infrastructure.

### How to secure our network?

- Administrative Users credentials
- Winbox default ports
- MAC-access restriction
- Site restriction
- Virus port filtering
- Log server

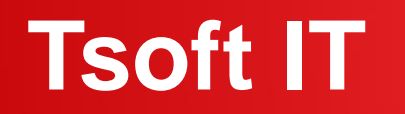

#### Administrative Users credentials

Mikrotik router's default username is "admin". If it is kept to the default username, it can be assumed very easily. So it is recommended to change the username and set a strong password for the admin privileged user.

### Basic MikroTik Router's Security

### **Administrative Users credentials**

#### How to change credentials?

- Log in Winbox
- Click on System
- Click on Users
- Note: user & Password

| Sadmin@192.16              | 8.1.1 (MikroTik) - WinBox v6.34.2 on hAP lite (smips)  |   | 0 | titas@192.168. | 1.1 (M | likroT | Tik) - WinBox v6.34.2 on | hAP lite (smips)      |                |                |
|----------------------------|--------------------------------------------------------|---|---|----------------|--------|--------|--------------------------|-----------------------|----------------|----------------|
| Session Settings Dashboard |                                                        |   |   |                | Das    | shboa  | ard                      |                       |                |                |
| 🖒 🍳 🛛 Safe N               | lode Session: 192.168.1.1                              | 3 | 5 | 🖓 🛛 Safe M     | ode    | Se     | ession: 192.168.1.1      |                       |                | <b>a</b>       |
| 🖌 🄏 Quick Set              |                                                        |   | F | Auick Set      |        |        |                          |                       |                |                |
| 🗘 CAPsMAN                  | User List                                              |   |   | T CAPeMAN      |        | - [    | llear liet               |                       |                |                |
| 🛲 Interfaces               | Users Groups SSH Keys SSH Private Keys Active Users    |   |   |                |        |        | User Est                 |                       |                |                |
| T Wireless                 |                                                        |   |   | Interfaces     |        |        | Users Groups SSH         | Keys SSH Private Keys | Active Users   |                |
| Bridge                     |                                                        |   |   | 🤶 Wireless     |        |        | 4 - V X                  | 🗖 🍸 🗛                 |                | Find           |
|                            | Name / Group Allowed Address Last Logged In            |   |   | Bridge         |        |        |                          |                       | let lees de    |                |
|                            | iii system derault user<br>A admin full Mar/13/2018 08 |   |   |                |        |        | Name A Group             | Allowed Address       | Last Logged in | <b>_</b>       |
| 🛫 Switch                   |                                                        |   |   |                |        |        | admin full               |                       |                | Mar/13/2018 08 |
| °t¦3 Mesh                  |                                                        |   |   | ₩ Switch       |        |        | 👗 titas 🛛 full           |                       |                | Mar/13/2018 08 |
| 255 IP                     | 1                                                      |   |   | °t¦8 Mesh      |        |        |                          |                       |                |                |
| ण्डू IPv6                  | 1                                                      |   |   | 255 IP         |        |        |                          |                       |                |                |
| MPLS                       | N                                                      |   |   | v∮ IPv6        |        |        |                          |                       |                |                |
| 🐹 Routing                  | N                                                      |   |   | MPLS           | Þ      |        |                          |                       |                |                |
| 🎲 System                   | 1                                                      |   |   | 🐹 Routing      | Þ      |        |                          |                       |                |                |
| Rueues 👳                   |                                                        |   |   | System         | Þ      |        |                          |                       |                |                |
| E Dise                     | •                                                      |   |   |                |        | -      |                          |                       |                |                |

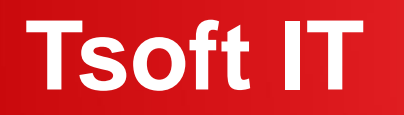

### Winbox default ports

Usually we use Winbox application to log in to MikroTik router's admin panel. Winbox runs on default port 8291. If the default port is changed to a custom port it would require the exact port number to browse the admin panel. It will be a secured way when logging in using IP, username and password.

### Basic MikroTik Router's Security

### Winbox default ports

# How to change defaults ports numbers?

- Log in Winbox
- Click on IP
- Click on Services

| 🔵 admir | @192.168.88.1 | (MikroTik) - WinBox v6:25 on RB941-2nD (smipi) |              | No. admin@192.168.1.1: | 8310 (MikraTik) - WinBox v6.34.2 on hAP lite (smins) |             |
|---------|---------------|------------------------------------------------|--------------|------------------------|------------------------------------------------------|-------------|
| Session | Settings Da   | shiboard                                       |              |                        |                                                      |             |
| 00      | Safe Mode     | Session: 192.168.88.1                          |              | Session Settings Da    | shboard                                              |             |
| 10      | luck Set      |                                                |              | 🂫 🍳 🛛 Safe Mode        | Session: 192.168.1.1:8310                            |             |
| ΞC      | AP#MAN        |                                                |              | auick Set              |                                                      |             |
| jas ir  | rterfaces     |                                                |              | CAPeMAN                |                                                      |             |
| ΞV      | Vireless      |                                                |              |                        |                                                      |             |
| 228     | indge         |                                                |              | Interfaces             |                                                      |             |
| es P    | PP            | IP Service List                                |              | 🧘 Wireless             |                                                      |             |
| 12 S    | witch         | 1 a 7                                          | Find         | Sidge Stidge           | IP Service List                                      |             |
| *@ N    | lesh          | Name / Port Available From                     | Cetificate 💌 | 🚅 PPP                  |                                                      | Find        |
| @F      | P (*          | • api 8728<br>• api sol 8729                   | none         | 🛫 Switch               | Name / Port Available From                           | Certificate |
| 40 M    | IPLS P        | • ftp 21                                       |              | °T <sup>e</sup> Mesh   | X 🛛 api 8728                                         |             |
| X, A    | louting       | esh 22                                         |              |                        | X 🛛 api-ssl 8729                                     | none        |
| (i) S   | iystem        | windox N 8291                                  |              | ₩ IP                   | X @ftp 21                                            |             |
|         | lueues        | orwww ha≹ 80.                                  |              | 👳 IPv6 🗈               | X 9 ssh 22                                           |             |
| R R     | ies -         | X 9 www.stil 443                               | none         | 🖉 MPLS 🗈 🗈             | winbox 8310                                          |             |
| BL      | og.           |                                                |              | 🔀 Routing 🗈 🗎          | X • www 80                                           |             |
| 19 R    | ladus         |                                                |              | Cuton N                | X  www-ssl 443                                       | none        |
| 400     |               |                                                |              | System                 |                                                      |             |

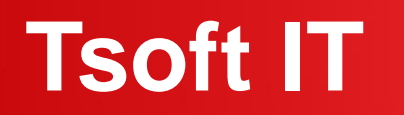

### **MAC-access restriction**

MAC access RouterOS has built-in options for easy management access to network devices. But the particular services should be shutdown on production networks for security purpose.

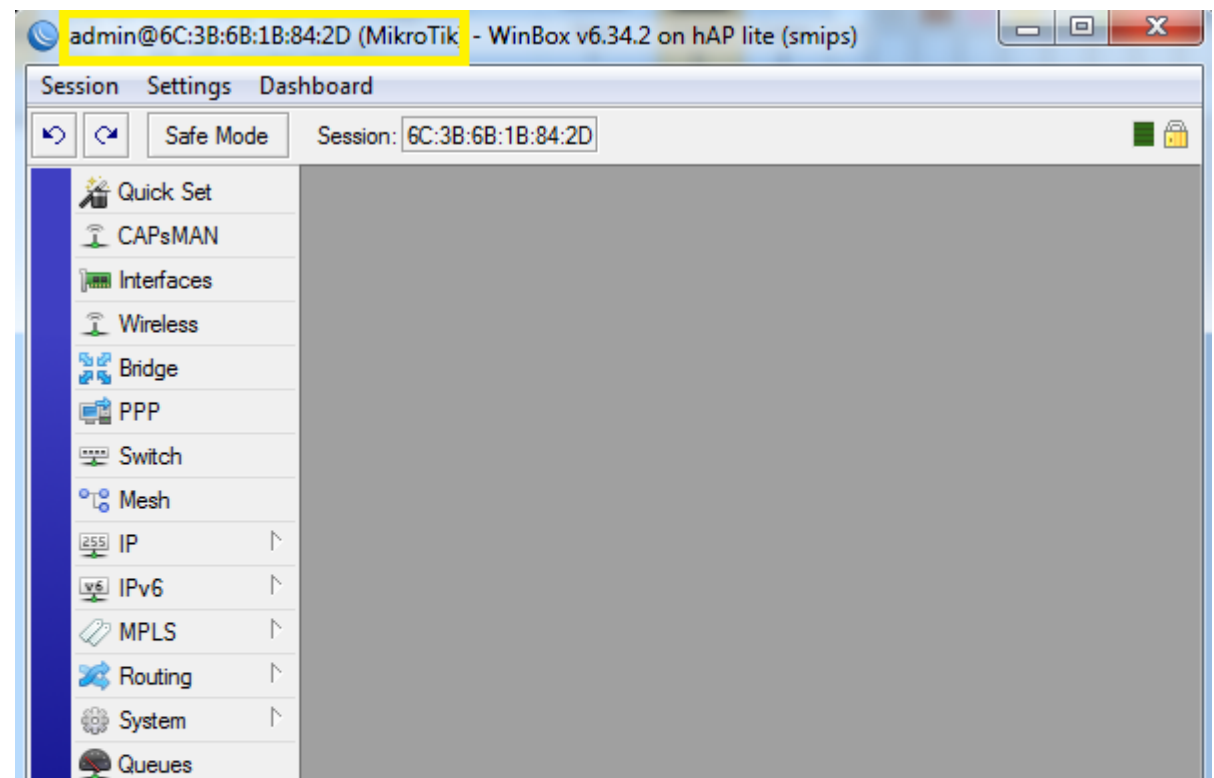

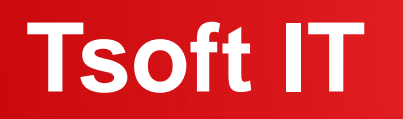

### **MAC-access restriction**

#### How we can configure it?

- Log in Winbox
- Click on Tools
- Select Winbox Interfaces
- Finally disable "all"

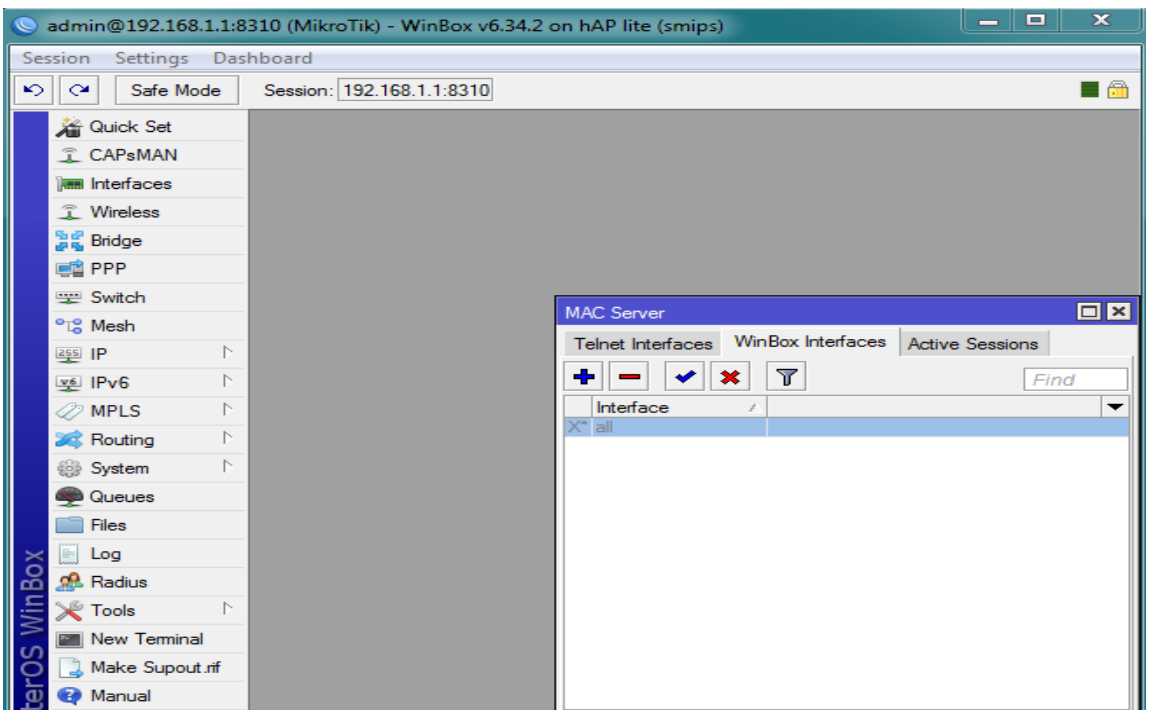

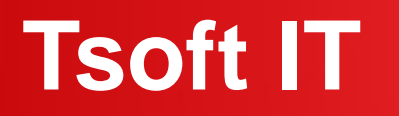

### **Site restriction**

Mikrotik router can be used to prevent access to selected websites if required (i.e. adult sites, social media, entertainment websites etc.).

#### How to configure it?

- Log in Winbox
- Click on IP
- Click on Firewall
- Click on layer 7 Protocols '+'

| <b>)</b> t | titas01717955372@               | 192.168.1.1 (MikroTik) - WinBox v5.18 on x86 (x86)                                                                                                    |
|------------|---------------------------------|----------------------------------------------------------------------------------------------------|
| ю          | Call Safe Mode                  | Hide Passwords                                                                                                    |
|            | Interfaces<br>Wireless          |                                                                                                    |
|            | PPP<br>Mesh                     | Firewall     X       Filter Rules     NAT       Mangle     Service Ports       Connections     Address Lists       Layer7     Protocols                                                                                                    |
|            | IP Pv6 P                        | Name     ∠     Regexp     ▼       ● facebook     ^.+(facebook com) *\$     ▼                                                                                                    |
|            | MPLS F<br>Routing F<br>System F | Firewall L7 Protocol <facebook>     Image: King State State Stat</facebook> |
|            | Queues<br>Files                 | Cancel<br>^.+(facebook.com).*\$                                                                                                    |
|            | Log<br>Radius                   | Comment                                                                                                    |
|            | New Terminal                    | Remove                                                                                                    |
| Box        | ISDN Channels<br>KVM            |                                                                                                    |
| Wir        | Make Supout.rif                 | 1 item                                                                                                    |
| SC         | Manual                          |                                                                                                    |
| er(        | Exit                            |                                                                                                    |

### Basic MikroTik Router's Security

#### **Site restriction**

- Filter rule>
- General>src addreess

| <b>()</b> t | itas01717955372@ | 192.168.1.1 (MikroTik) - WinBox v5.18 on x | 36 (x86) | -        |                    |
|-------------|------------------|--------------------------------------------|----------|----------|--------------------|
| ю           | Call Safe Mode   |                                            |          | 💌 Hi     | de Passwords 📗 🛅   |
|             | Interfaces       | New Firewall Rule                          |          |          |                    |
|             | Wireless         | General Advanced Extra Action Statist      | cs       |          | ОК                 |
|             | Bridge           | Chain: forward                             |          | ₹        | Cancel             |
|             | PPP              | Src. Address: 192.168.1.222                |          | •        | Apply              |
|             | Mesh             | Det Addresse:                              |          | _        |                    |
|             | IP 🗅             | Dst. Address.                              |          | ·        | Disable            |
|             | IPv6 🗅           | Protocol:                                  |          | •        | Comment            |
|             | MPLS N           | Src. Port:                                 |          | -        | Сору               |
|             | Routing          | Dist Port:                                 |          | <b>_</b> | Remove             |
|             | System D         | And Date                                   |          |          |                    |
|             | Queues           | Any. Port:                                 |          | ×        | Reset Counters     |
|             | Files            | P2P:                                       |          | •        | Reset All Counters |
|             | Log              | In. Interface:                             |          | •        |                    |
|             | Radius           | Out. Interface:                            |          | •        |                    |
|             | Tools D          |                                            |          | _        |                    |
| 0           | New Terminal     | Packet Mark:                               |          | •        |                    |
| Ô           | ISDN Channels    | Connection Mark:                           |          | •        |                    |
| inE         | KVM              | Routing Mark:                              |          | •        |                    |
| $\geq$      | Make Supout.rif  | Routing Table:                             |          | <b>-</b> |                    |
| S           | Manual           |                                            |          | _        |                    |
| P<br>D      | Exit             | Connection Type:                           |          | •        |                    |
| ute         |                  | Connection State:                          |          | •        |                    |
| Ro          |                  |                                            |          |          |                    |
|             |                  |                                            |          |          |                    |

### Basic MikroTik Router's Security

**Site restriction** 

| S t        | itas017 | 717955372@ | 192.168.1.1 (MikroTik) - WinBox v5.18 on x86 (x86) |                                       |                  |
|------------|---------|------------|----------------------------------------------------|---------------------------------------|------------------|
| 5          | 0       | Safe Mode  |                                                    | ✓ Hi                                  | de Passwords 📗 🕯 |
| Interfaces |         | ices       | New Firewall Rule                                  |                                       |                  |
|            | Wirele  | ess        | General Advanced Extra Action Statistics           |                                       | ОК               |
|            | Bridge  | •          | Src. Address List:                                 | ▼                                     | Cancel           |
|            | PPP     |            | Dst. Address List:                                 |                                       | Apply            |
|            | Mesh    | N          |                                                    |                                       | Diezble          |
|            | IPv6    |            |                                                    | · · · · · · · · · · · · · · · · · · · | Disable          |
|            | MPLS    | · ·        | Content:                                           | <b>~</b>                              | Comment          |
|            | Routir  |            | Connection Bytes:                                  | <b>•</b>                              | Сору             |
|            | Syster  | m D        | Connection Rate:                                   |                                       | Remove           |
|            | Queue   | es         | Per Connection Classifier                          |                                       | Reset Counters   |
|            | Files   |            |                                                    |                                       | Reset All Counte |
|            | Log     |            | Src. MAC Address:                                  | <b>`</b>                              |                  |
|            | Radiu   | s          | Out. Bridge Port:                                  | ▼                                     |                  |
|            | Tools   | 1          | In. Bridge Port:                                   | •                                     |                  |
|            | New 1   | Terminal   |                                                    |                                       |                  |
| ô          | ISDN    | Channels   | Ingress Priority:                                  | ▼                                     |                  |
| in         | KVM     | 0          | DSCP (TOS):                                        | ▼                                     |                  |
| $\geq$     | Make    | Supout.nt  | TCP MSS:                                           | ▼                                     |                  |
| OS         | Fv#     | ai         | Packet Size:                                       | ▼                                     |                  |
| ter        | LAIL    |            | Random:                                            |                                       |                  |
| no         |         |            | TCP Flags                                          |                                       |                  |
| R          |         |            | -▼- ICMP Options                                   |                                       |                  |

• Advanced>Layer7 protocol

### Basic MikroTik Router's Security

**Site restriction** 

|        | itas01717955372@ | 192.168.1.1 (MikroTik) - WinBox v5.18 on x86 (x86) |                     |
|--------|------------------|----------------------------------------------------|---------------------|
| 5      | Ca Safe Mode     |                                                    | Hide Passwords 📗 🛅  |
|        | Interfaces       | New Firewall Rule                                  |                     |
|        | Wireless         | General Advanced Extra Action Statistics           | ОК                  |
|        | Bridge           | Action: drop                                       | Cancel              |
|        | PPP              |                                                    | Apply               |
|        | Mesh             |                                                    |                     |
|        |                  |                                                    | Disable             |
|        | IPV6             |                                                    | Comment             |
|        | Paution          |                                                    | Сору                |
|        | System           |                                                    | Remove              |
|        | Queues           |                                                    | Reset Counters      |
|        | Files            |                                                    | Reset All Counters  |
|        | Log              |                                                    | Hosel / II counters |
|        | Radius           |                                                    |                     |
|        | Tools D          |                                                    |                     |
|        | New Terminal     |                                                    |                     |
| ŏ      | ISDN Channels    |                                                    |                     |
| inB    | KVM              |                                                    |                     |
| $\geq$ | Make Supout.rif  |                                                    |                     |
| SC     | Manual           |                                                    |                     |
| er(    | Exit             |                                                    |                     |
| out    |                  |                                                    |                     |
| R      |                  | enabled                                            |                     |

Action>drop

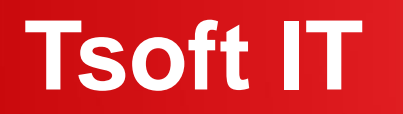

### **Site restriction result**

So that if he/she try to visit Facebook now. He/she will not able to visit it.

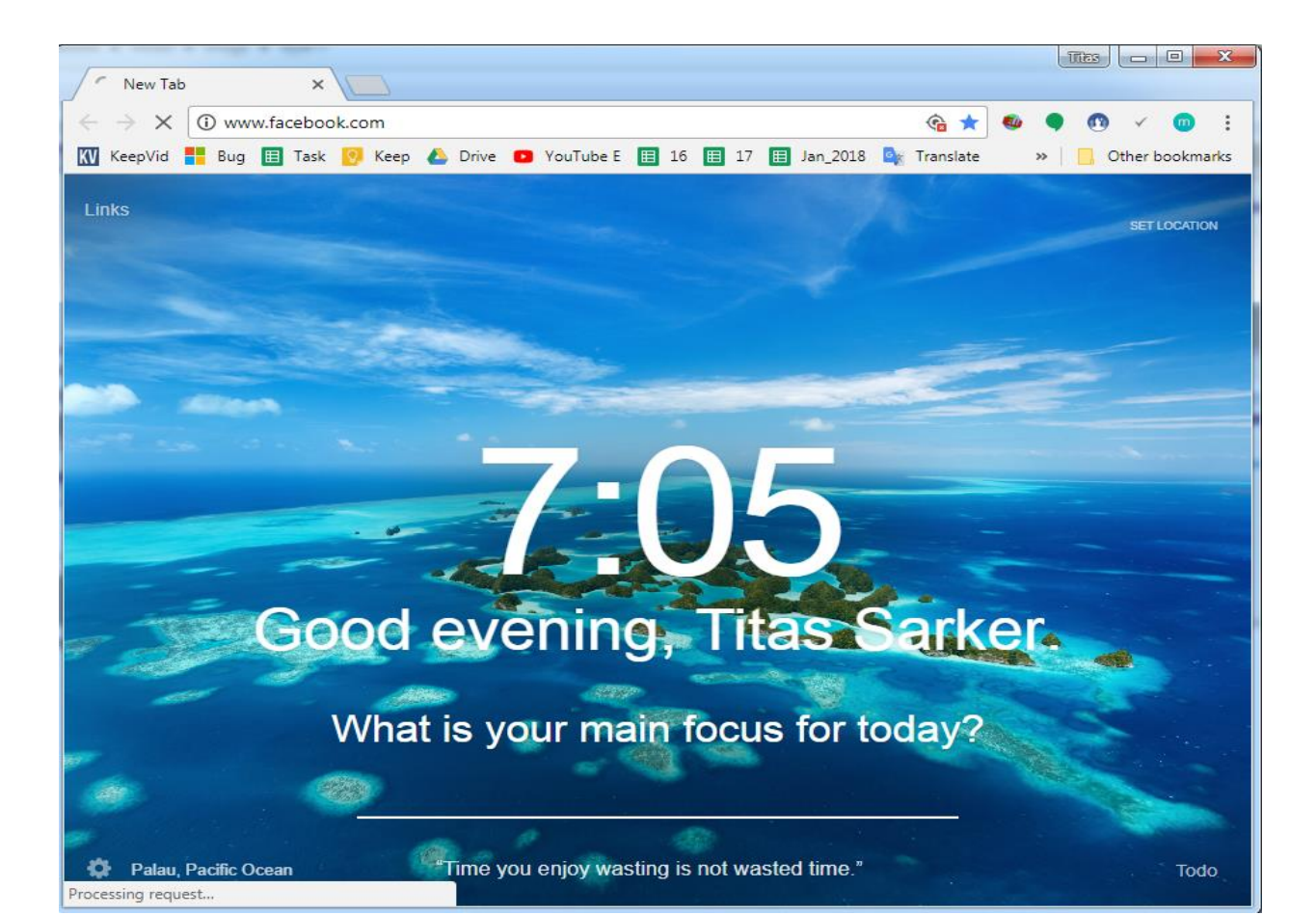

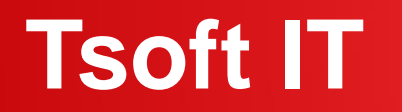

### Virus port filtering

Firewalls filter keep outside threats away from sensitive data available inside the network. Whenever different networks are joined together, there is always a threat that someone from outside of your network will break into your LAN. MikroTik router's firewall easily filter virus ports and we can drop it.

### Basic MikroTik Router's Security

### Virus port filtering

# How to block all the virus ports in MikroTik?

- Log in Winbox
- Click on IP
- Click on Firewall
- Filter rules "+"

| Safe Mode       | Hide Passwords                                                                              |
|-----------------|---------------------------------------------------------------------------------------------|
| Interfaces      |                                                                                             |
| Wireless        |                                                                                             |
| Bridge          |                                                                                             |
| PPP             |                                                                                             |
| Mesh            |                                                                                             |
| IP 🗅            |                                                                                             |
| IPv6 ▷          |                                                                                             |
| MPLS 🗅          |                                                                                             |
| Routing D       | Filter Rules NAT Mangle Service Ports Connections Address Lists Layer7 Protocols            |
| System 🗅        | 🛉 📼 🧭 🖄 🖾 🍸 🖾 Reset Counters 00 Reset All Counters Find all 🔻                               |
| Queues          | # Action Chain Src. Address Dst. Address Proto Src. Port Dst. Port In. Inter Out. Int Byter |
| Files           |                                                                                             |
| Log             |                                                                                             |
| Radius          |                                                                                             |
| Tools 🗅         |                                                                                             |
| New Terminal    |                                                                                             |
| ISDN Channels   |                                                                                             |
| KVM             |                                                                                             |
| Make Supout.rif |                                                                                             |
| Manual          |                                                                                             |
| Exit            |                                                                                             |
|                 | •                                                                                           |
|                 | 0 items                                                                                     |
|                 |                                                                                             |
|                 |                                                                                             |
|                 |                                                                                             |
|                 |                                                                                             |

add chain=virus protocol=tcp dst-port=135-139 action=drop comment="Drop Blaster Worm" add chain=virus protocol=udp dst-port=135-139 action=drop comment="Drop Messenger Worm" add chain=virus protocol=tcp dst-port=445 action=drop comment="Drop Blaster Worm" add chain=virus protocol=udp dst-port=445 action=drop comment="Drop Blaster Worm" add chain=virus protocol=tcp dst-port=593 action=drop comment=" add chain=virus protocol=tcp dst-port=1024-1030 action=drop comment=" add chain=virus protocol=tcp dst-port=1080 action=drop comment="Drop MyDoom" add chain=virus protocol=tcp dst-port=1214 action=drop comment=" add chain=virus protocol=tcp dst-port=1363 action=drop comment="ndm requester" add chain=virus protocol=tcp dst-port=1364 action=drop comment="ndm server" add chain=virus protocol=tcp dst-port=1368 action=drop comment="screen cast" add chain=virus protocol=tcp dst-port=1373 action=drop comment="hromgrafx" add chain=virus protocol=tcp dst-port=1377 action=drop comment="cichlid" add chain=virus protocol=tcp dst-port=1433-1434 action=drop comment="Worm" add chain=virus protocol=tcp dst-port=2745 action=drop comment="Bagle Virus" add chain=virus protocol=tcp dst-port=2283 action=drop comment="Drop Dumaru.Y" add chain=virus protocol=tcp dst-port=2535 action=drop comment="Drop Beagle" add chain=virus protocol=tcp dst-port=2745 action=drop comment="Drop Beagle.C-K" add chain=virus protocol=tcp dst-port=3127-3128 action=drop comment="Drop MyDoom" add chain=virus protocol=tcp dst-port=3410 action=drop comment="Drop Backdoor OptixPro" add chain=virus protocol=tcp dst-port=4444 action=drop comment="Worm" add chain=virus protocol=udp dst-port=4444 action=drop comment="Worm" add chain=virus protocol=tcp dst-port=5554 action=drop comment="Drop Sasser" add chain=virus protocol=tcp dst-port=8866 action=drop comment="Drop Beagle.B" add chain=virus protocol=tcp dst-port=9898 action=drop comment="Drop Dabber.A-B"

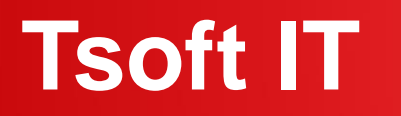

### Log server

MikroTik RouterOS is capable of logging various system events and status information. As well, MikroTik router's Logging is configured for view who is visiting which website. If anyone tries to visit any unauthorized site then we can easily track it.

#### How to configure it?

- Log in Winbox
- Click on System
- Click on Logging
- Click on Actions

| admin@192.168.1.1 (     | MikroTik) - WinBox v6.34.2 | on hAP lite (smips                                                       | )             |        |          |
|-------------------------|----------------------------|--------------------------------------------------------------------------|---------------|--------|----------|
| ession Settings Das     | hboard                     |                                                                          |               |        |          |
| Safe Mode               | Session: 192.168.1.1       |                                                                          |               |        | <b>a</b> |
| 🔏 Quick Set             |                            |                                                                          |               |        |          |
| CAPsMAN                 |                            |                                                                          |               |        |          |
| Interfaces              |                            |                                                                          |               |        |          |
| Wireless                |                            |                                                                          |               |        |          |
| 📲 🖁 Bridge              |                            |                                                                          |               |        |          |
| 🚅 PPP                   |                            |                                                                          |               | তা     |          |
| 💬 Switch                |                            | tione                                                                    |               | -      |          |
| ° <mark>t</mark> ₿ Mesh | Rules Au                   | aions                                                                    |               | _1     |          |
| 255 IP 🗅                | + -                        | 7                                                                        | Find          |        |          |
| 👳 IPv6 🛛 🗅              | Name                       |                                                                          |               |        |          |
| 🖉 MPLS 🛛 🗅              | echo                       | Log Action <remotion< th=""><th>3&gt;</th><th></th><th></th></remotion<> | 3>            |        |          |
| 😹 Routing 💦 🗅           | * memory                   | Name:                                                                    | remote        | ОК     |          |
| 🎲 System 🗅              | <sup>-</sup> remote        | Type:                                                                    | remote Ŧ      | Cancel |          |
| 🙊 Queues                |                            | Remote Address:                                                          | 192 168 1 209 | Apply  |          |
| Files                   |                            | Nemote Address.                                                          | 132.100.1.203 |        |          |
| K Eog                   |                            | Remote Port:                                                             | 514           | Сору   |          |
| 🖌 🧟 Radius              |                            | Src. Address:                                                            | 0.0.0.0       | Remove |          |
| 🗙 🔀 Tools 🛛 🗈           |                            |                                                                          | BSD Syslog    |        |          |
| New Tree in al          |                            |                                                                          |               |        |          |

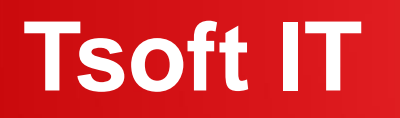

### Log server

#### X admin@192.168.1.1 (MikroTik) - WinBox v6.34.2 on hAP lite (smips) Session Settings Dashboard ю. C<sup>4</sup> Safe Mode Session: 192.168.1.1 A Quick Set CAPsMAN Interfaces Wireless 😹 Bridge 🛋 PPP 💬 Switch Rules Actions °t<sup>®</sup> Mesh T × 255 IP $\mathbb{P}$ Log Rule <error> 🜿 IPv6 Topics critical Topics: 🛄 error ∓ ≑ OK MPLS erro 🐹 Routing $\mathbb{N}$ info Prefix: -Cancel warning System $\mathbb{N}$ Ŧ Action: remote Apply Queues Disable Files Copy Loa 🧟 Radius Remove $\mathbf{c}$ 🗶 Tools New Terminal enabled default 🗋 Make Supout.rif 4 items (1 selected) Manual 🔘 New WinBox

#### Steps:

- Log in Winbox
- Click on System
- Click on Logging
- Click on Rules

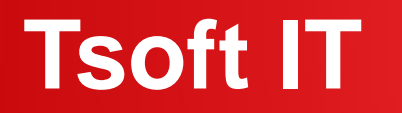

#### Log server's output

#### Here we are use Kiwi Syslog for view purpose

| 🔄 Kiwi Syslo | g Service M | anager (Free Vers | ion 9.6)    |                                                                                                    | × |
|--------------|-------------|-------------------|-------------|----------------------------------------------------------------------------------------------------|---|
| File Edit    | View Man    | age Help          |             |                                                                                                    |   |
| a 🖸 📾        | ▲ 🖪 €       | Display 00 (D     | efault) 💌   | Compare features of the first and licensed versions                                                                                                    |   |
| Date         | Time        | Priority          | Hostname    | Message                                                                                                    |   |
| 08-28-2017   | 01:06:20    | Local7.Debug      | 192.168.1.1 | firewall.info www.facebook.com forward: in:bridge1 out:ether1, arc-mac 2c:55:dc:71:c0:e8, proto TCP (ACK), 192.168.1.253:50294 > 157.240.7.20:443, Ion 40                                                                        |   |
| 08-29-2017   | 01:06:20    | Local7.Debug      | 192.168.1.1 | firewall,info forward: in:bridge1 out:ether1, src-mac 2c:56:dc:7f:c0:e8, proto TCP (ACK),<br>192.168.1.253:50294->157.240.7.20:443, NAT (192.168.1.253:50294->192.168.102.52:50294)->157.240.7.20:443, len 40                    |   |
| 08-28-2017   | 01:06:19    | Local7.Debug      | 192.168.1.1 | firewall.info www.facebook.com forward: in:bridge1 out:ether1, src-mac 2c:56:dc:71:c0:e8, proto TCP (ACK),<br>192.168.1.253:50294->157.240.7.20:443, NAT (192.168.1.253:50294->192.168.102.52:50294)->157.240.7.20:443, len 52   |   |
| 08-28-2017   | 01:06:19    | Local7.Debug      | 192.168.1.1 | firewalLinfo forward: in:bridge1 out:ether1, src-mac 2c:56:dc:71:c0:e8, proto TCP (ACK),<br>192,168.1.253:50294->157.240.7.20:443, NAT (192,168.1.253:50294->192,168.102.52:50294)->157.240.7.20:443, len 52                     | 1 |
| 08-28-2017   | 01:06:19    | Local7.Debug      | 192.168.1.1 | firewall.info www.facebook.com forward: in:ether1 out:bridge1, src-mac d4:ca:6d:74:46:d4, proto TCP (ACK,PSH), 157.240.7.20:443->192.168.1.253:50294, NAT 157.240.7.20:443->192.168.102.52:50294->192.168.1.253:50294], len 293  | - |
| 08-28-2017   | 01:06:19    | Local7.Debug      | 192.168.1.1 | firewall.info www.facebook.com forward: in:bridge1 out:ether1, src-mac 2c:56:dc:7f:c0:e8, proto TCP (ACK), 192.168.1.253:50294 > 157.240.7.20:443, Ion 40                                                                        |   |
| 00-29-2017   | 01:06:19    | Local7.Debug      | 192.168.1.1 | firewall,info forward: in:bridge1 out:ether1, src-mac 2c:56:dc:71:c0:e8, proto TCP (ACK),<br>192.168.1.253:50294->157.248.7.20:443, NAT (192.168.1.253:50294->192.168.102.52:50294)->157.240.7.20:443, len 40                    |   |
| 08-28-2017   | 01:06:19    | Local7.Debug      | 192.168.1.1 | firewalLinfo www.facebook.com forward: in:ether1 out:bridge1, src-mac d4:ca:6d;74:46:d4, poto TCP (ACK,PSH), 157:240.7.20:443->192.168.1.253:50294, NAT 157:240.7.20:443->(192.168.102.52:50294->192.168.1.253:50294), len 293   |   |
| 08-28-2017   | 01:06:19    | Local7.Debug      | 192.168.1.1 | firewall.info www.facebook.com forward: in:bridge1 out:ether1, src-mac 2c:55:dc:7t:c0:e8, proto TCP (ACK), 192.168.1.253:50294 > 157.240.7.20:443, Ion 40                                                                        |   |
| 08-28-2017   | 01:06:19    | Local7.Debug      | 192.168.1.1 | firewall.info forward: in:bridge1 out:ether1, src-mac 2c:56:dc:71:c0:e0, proto TCP (ACK),<br>192.168.1.253:50294>157.240.7.20:443, NAT (192.168.1.253:50294>192.168.102.52:50294>157.240.7.20:443, len 40                        |   |
| 08-28-2017   | 01:06:19    | Local7.Debug      | 192.168.1.1 | firewall.info www.facebook.com forward: in:ether1 out:bridge1, src-mac d4:ca:6d:74:46:d4, poto TCP (ACK,PSH), 157.240.7.20:443->192.168.1.253:50294, NAT 157.240.7.20:443->(192.168.102.52:50294->192.168.1.253:50294), len 293  |   |
| 08-28-2017   | 01:06:19    | Local7.Debug      | 192.168.1.1 | firewalLinfo www.facebook.com forward: in:ether1 out:bridge1, src-mac d4:ca:6d:74:46:d4, proto TCP (ACK,PSH), 157.240.7.20:443->192.168.1.253:50294, NAT 157.240.7.20:443->[192.168.102.52:50294->192.168.1.253:50294], len 303  |   |
| 88-28-2017   | 01:06:19    | Local7.Debug      | 192.168.1.1 | firewall.info www.facebook.com forward: in:ether1 out:bridge1, src-mac d4:cac6d:74:46:d4, proto TCP (ACK,PSH), 157.240.7.20:443->192.168.1.253:50294, NAT 157.240.7.20:443->(192.168.102.52:50294->192.168.1.253:50294), len 521 |   |
| 08-28-2017   | 01:06:19    | Local7.Debug      | 192.168.1.1 | firewall info www.facebook.com forward: in:bridge1 out:ether1, src-mac 2c:56:dc:7f:c0:e8, proto TCP (ACK),                                                                                                    |   |
|              |             |                   |             | 100% 3680 MRH                                                                                                    | E |

### Basic MikroTik Router's Security

### Reference

- MikroTik wiki (https://wiki.mikrotik.com/wiki/)
- MikroTik website(https://mikrotik.com/)
- MikroTik Forum (https://forum.mikrotik.com/)

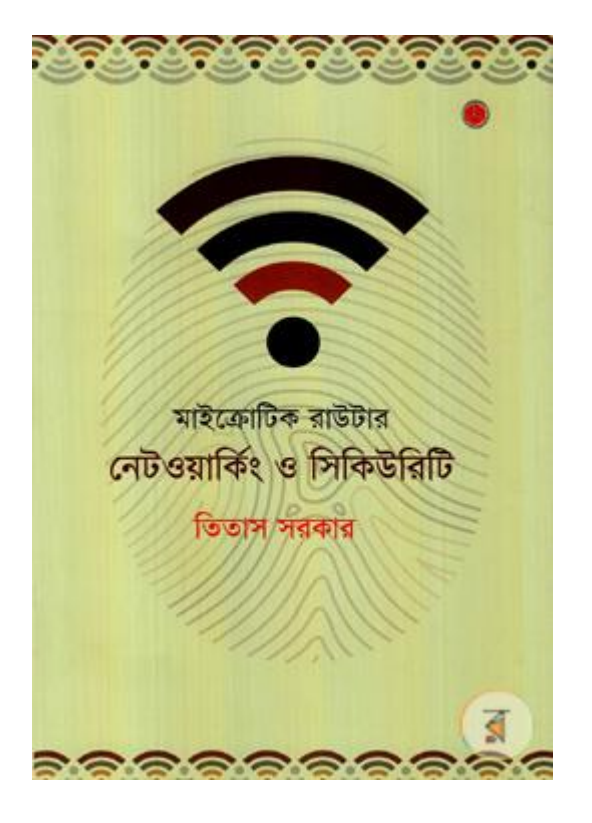

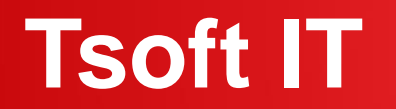

### Conclusion

Awareness is the key to security.

# **THANK YOU**

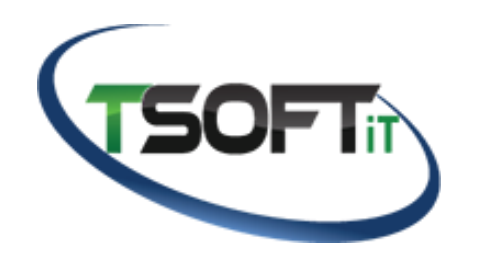

www.tsoftit.com

MUM, Dhaka, Bangladesh